- 1. Please log-in onto your account.
- 2. Choose your intended conference(s). (example : iwbis 2019)

| Conference System - Faculty of Computer Science Universitas                                                                                       | Indonesia                                     |
|----------------------------------------------------------------------------------------------------|-----------------------------------------------|
| HOME ABOUT USER HOME SEARCH                                                                                                    | OPEN CONFERENCE SYSTEMS                       |
| Home > User Home                                                                                                    | Conference Help                               |
| User Home                                                                                                    | USER<br>You are logged in as<br><b>ardhi</b>  |
| My Conferences                                                                                                    | My Profile     Log Out                        |
| Your second is not correctly associated with any conferences. Please choose a conference:<br>ICACSIS-IWBIS 2019<br>* IWBIS 2019<br>* ICACSIS 2019 | CONFERENCE CONTENT<br>Search<br>All<br>Search |

2a. If the page like shown above is not available, go through this link to enroll into the conference : iwbis : <u>http://icacsis.cs.ui.ac.id/ocs/index.php/icacsis2019/iwbis2019/user</u> icacsis : <u>http://icacsis.cs.ui.ac.id/ocs/index.php/icacsis2019/icacsis2019/user</u>

3. choose 'edit my profile'

| HOME                                           | ABOUT                            | USER HOME   | SEARCH | CURRENT CONFERENCES | OPEN CONFERENCE SYSTEMS                 |
|------------------------------------------------|----------------------------------|-------------|--------|---------------------|-----------------------------------------|
| Home >                                         | IWBIS 2019                       | > User Home |        |                     | Conference Help                         |
| Hear                                           | Home                             |             |        |                     | USER                                    |
| USEI                                           | Home                             | ,           |        |                     | You are logged in as<br>ardhi           |
| ICACS                                          | IS-IWBIS                         | 2019        |        |                     | • <u>My Profile</u><br>• <u>Log Out</u> |
| My A                                           | count                            |             |        |                     | NOTIFICATIONS                           |
| » <u>Edit</u><br>» <u>Edit</u><br>» <u>Loq</u> | My Profile<br>nge My Page<br>Out | word        |        |                     | • <u>View</u><br>• <u>Manage</u>        |
|                                                |                                  |             |        |                     | CONFERENCE CONTENT                      |

4. Mark 'author' on roles as shown in the screenshot below, then save.

|                                                 | 🔏 🛍   В 🖌 🗓 🗄 ј  =   🚥 💥 🛞 нтт. 🔳 💺 |
|-------------------------------------------------|-------------------------------------|
| Country                                         | Indonesia 💌                         |
| Time Zone                                       | <b>T</b>                            |
| Reviewing interests                             |                                     |
| Bio statement<br>(E.g., department and<br>rank) | Х В В И П II II II от 20 00 нт П 🕱  |
| Profile Image                                   | Browce No file selected. Upload     |
| Roles                                           | Reader<br>Author<br>Reviewer        |
| Save Cancel * Denotes required field            |                                     |

5. You should see the submission link as shown in 'New submission' (example: iwbis 2019)

| 00111010100                   |                            |                                         |
|-------------------------------|----------------------------|-----------------------------------------|
| HOME ABOUT USER HOME          | SEARCH CURRENT CONFERENCES | OPEN CONFERENCE                         |
| Home > IWBIS 2019 > User Home | ······                     | Conference Help                         |
| Hoon Homo                     |                            | USER                                    |
| User nume                     |                            | You are logged in a<br><b>ardhi</b>     |
| ICACSIS-IWBIS 2019            |                            | • <u>My Profile</u><br>• <u>Log Out</u> |
| IWBIS 2019                    |                            | NOTIFICATIONS                           |
| » <u>Author</u>               | 0 Active                   | [New Submission] • View                 |
| My Account                    |                            | • <u>Manage</u>                         |

6. Do not forget to go to the "USER HOME" link whenever you want to submit your paper.